# عبراً مادختساب ةنرم مزح ةقلح ءاشنإب مق Sisco ONS 15454 كلع ML ققاطب لالخ نم دقع

# المحتويات

<u>المقدمة</u> <u>المتطلبات الأساسية</u> <u>المكونات المستخدمة</u> <u>الاصطلاحات</u> <u>طوبولوجيا</u> <u>بناء نظام RPR رباعي العقد</u> <u>الخطوة 1</u> <u>الخطوة 2</u> <u>الخطوة 4</u> <u>الخطوة 4</u> <u>معلومات ذات صلة</u>

## <u>المقدمة</u>

يصف هذا المستند تكوين تكوين تكوين حلقة حزمة مرنة (RPR) مع أربع عقد من خلال بطاقات متعددة الطبقات (ML) على 15454 Cisco ONS.

# <u>المتطلبات الأساسية</u>

#### <u>المتطلبات</u>

توصي Cisco بأن تكون لديك معرفة بالمواضيع التالية:

- Cisco ONS 15454 •
- بطاقات الإيثرنت Cisco ONS 15454 ML-Series Ethernet Cards
  - برنامج RCisco IOS®
    - الربط وتوجيه ال IP

#### <u>المكونات المستخدمة</u>

تستند المعلومات الواردة في هذا المستند إلى إصدارات البرامج والمكونات المادية التالية:

- Cisco ONS 15454 أن يركض ONS، الإصدار 5.02
- ML (مضمن كجزء من إصدار ONS 5.02) الذي يعمل ببرنامج Cisco IOS Software، الإصدار 12.2.

تم إنشاء المعلومات الواردة في هذا المستند من الأجهزة الموجودة في بيئة معملية خاصة. بدأت جميع الأجهزة المُستخدمة في هذا المستند بتكوين ممسوح (افتراضي). إذا كانت شبكتك مباشرة، فتأكد من فهمك للتأثير المحتمل لأي أمر.

### <u>الاصطلاحات</u>

راجع <u>اصطلاحات تلميحات Cisco التقنية للحصول على مزيد من المعلومات حول اصطلاحات المستندات.</u>

# <u>طوبولوجيا</u>

يستخدم هذا المستند إعداد معملي به أربع عقد ONS 15454 و Studio Node 2 و Studio Node 2 و Studio 3 Node و Studio Node 4 (انظر <u>الشكل 1</u>). تشكل هذه العقد الأربع شبكة دائرية محولة للمسار أحادي الإتجاه طراز UPSR) OC48.

**ملاحظة:** لتسهيل الفهم، تشير بقية هذا المستند إلى هذه العقد على أنها العقدة 1 والعقدة 2 والعقدة 3 والعقدة 4.

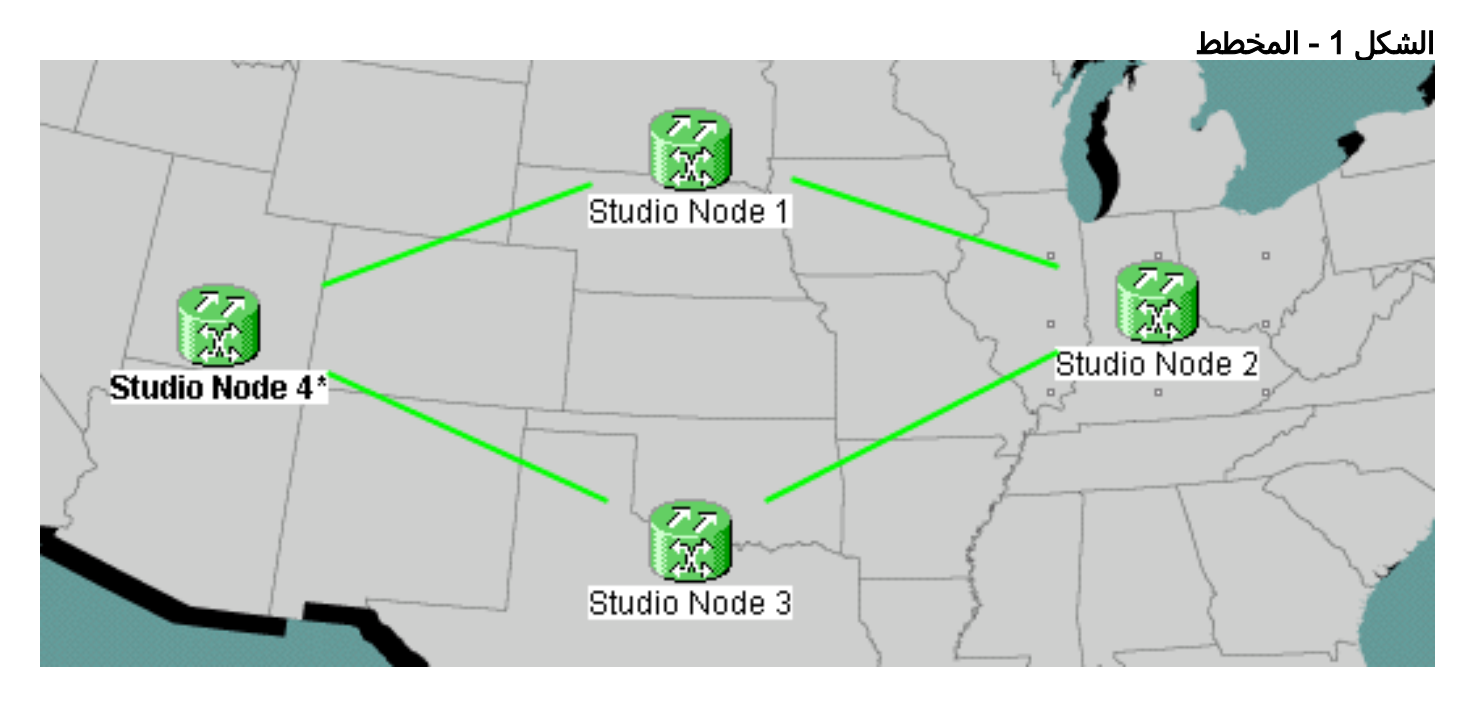

تحتوي كل عقدة على بطاقة ML 100T واحدة مثبتة في الفتحة 6 (راجع <u>الشكل 2</u>).

شكل 2 - عرض العقدة: بطاقة ML 100T في الفتحة 6

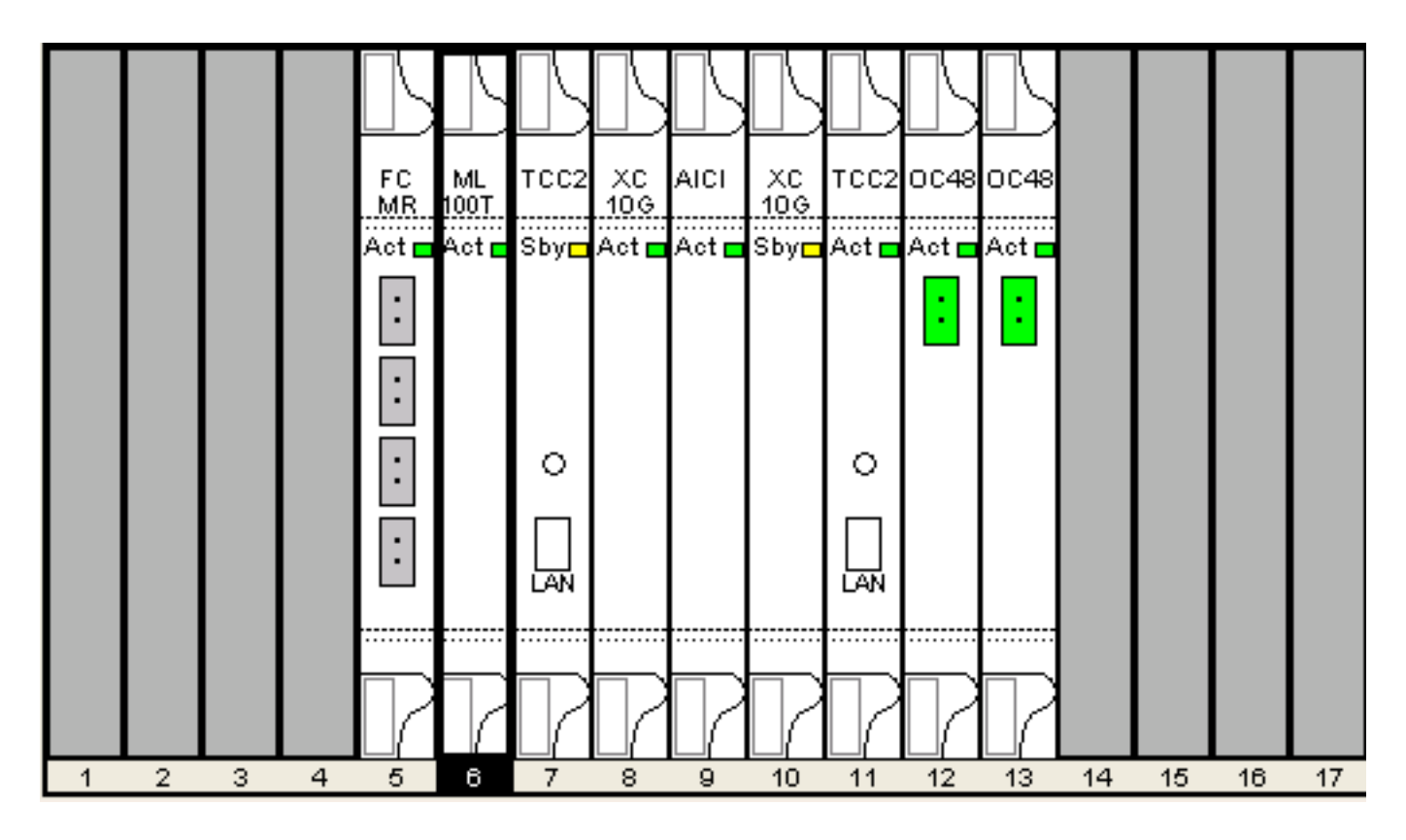

<u>الشكل 3</u> يوضح مخطط حلقة RPR. يعتمد إعداد RPR على هذه الطوبولوجيا.

الشكل 3 - مخطط حلقة RPR

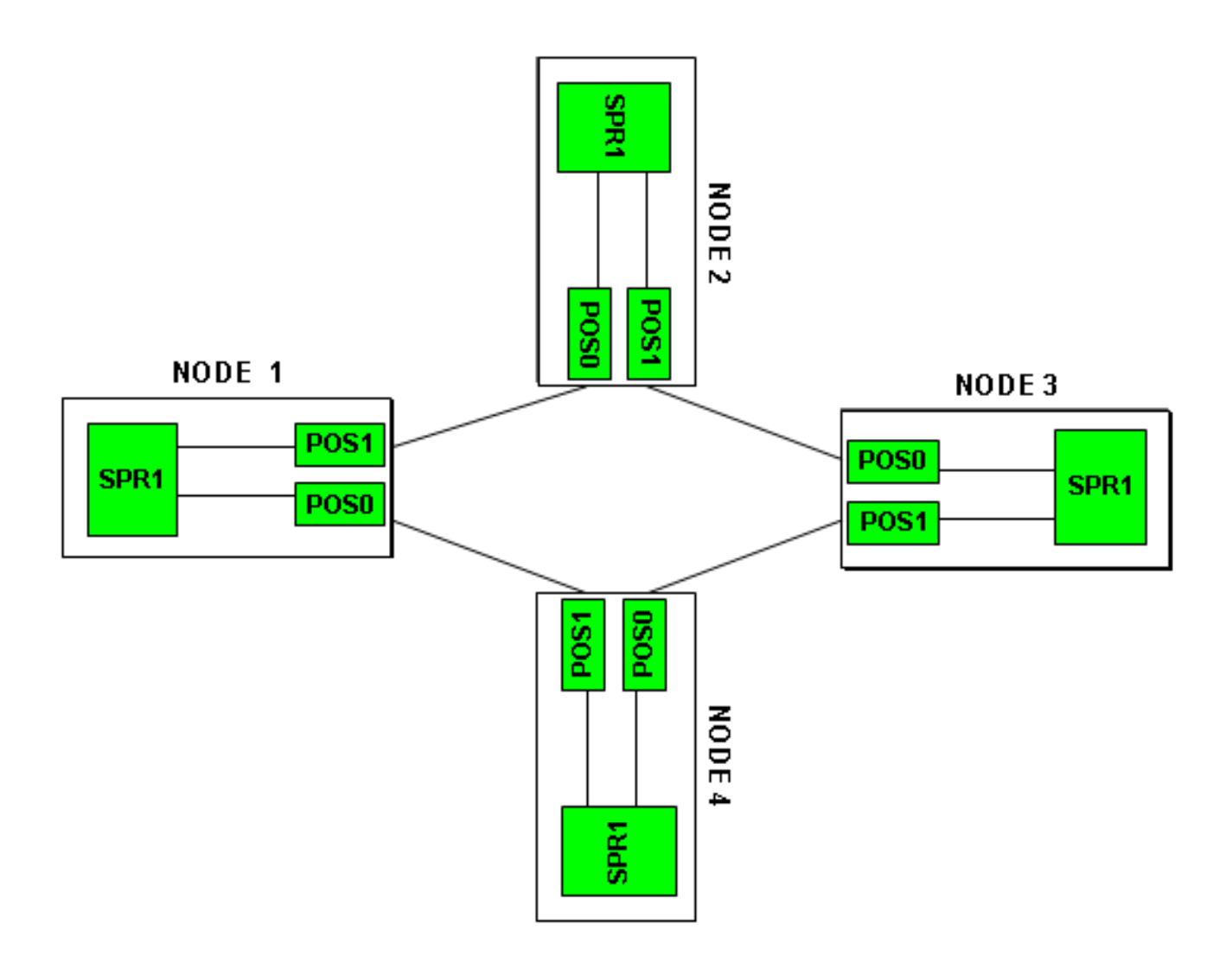

# بناء نظام RPR رباعي العقد

أكمل هذه الخطوات لإنشاء RPR بأربع عقد:

1. قم بإنشاء دائرة بين نقطة البيع 1 على العقدة 1 و OOS 9 على العقدة 2.أكمل الخطوات التالية:أختر **دائرة > إنشاء**.سوف يظهر مربع الحوار إنشاء الدائرة:**الشكل 4 - إنشاء الدائرة** 

|                | 😫 Circuit Creation | 1                                                                                         | ×             |  |  |
|----------------|--------------------|-------------------------------------------------------------------------------------------|---------------|--|--|
|                | CISCO SYSTEMS      | Circuit Type:<br>STS<br>VT<br>VT Tunnel<br>VT Aggregation Point<br>STS-V<br>VT-V<br>OCHNC |               |  |  |
|                |                    | Num. of circuits: 1                                                                       | 🗖 Auto-ranged |  |  |
| حدد STS، وانقر |                    | Next>                                                                                     | Cancel Help   |  |  |

**التالي**.تظهر نافذة خصائص الدائرة (راجع <u>الشكل 5</u>).اكتب اسم الدائرة في حقل الاسم.**الشكل 5 - نافذَة سَمات** ا**لدائرة** 

| 🔀 Circuit Creation |                                                                                                    |                                                                                   |                                                              |                                                                             |                                                               | ×          |
|--------------------|----------------------------------------------------------------------------------------------------|-----------------------------------------------------------------------------------|--------------------------------------------------------------|-----------------------------------------------------------------------------|---------------------------------------------------------------|------------|
|                    | Circuit Attributes<br>Circuit<br>Name: DATAN1N2<br>Type: STS<br>Size: STS-24c<br>✓ Bidirectional<br>Create cross-connects of<br>State<br>State: IS<br>Apply to drop ports | ▼<br>only (TL1-like)                                                              | UPSR<br>Provision<br>Revertion<br>SF the<br>SD the<br>SD the | on working go a<br>ive Reversio<br>reshold: 1E-4<br>reshold: 1E-6<br>Switch | & return on pri<br>n time (min):<br>)<br>on PDI-P<br>thernet) | imary path |
|                    |                                                                                                    | <back< td=""><td>Next&gt;</td><td>Finish</td><td>Cancel</td><td>Help</td></back<> | Next>                                                        | Finish                                                                      | Cancel                                                        | Help       |

حدد الحجم المناسب للدائرة من قائمة الحجم، والحالة المناسبة من قائمة الحالة.انقر فوق **Next (التالي)**.تظهر

نافذة المصدر (راجع <u>الشكل 6</u>).حدد Studio Node 1 كعقدة مصدر من قائمة العقد.حدد 6 (ML100T) من قائمة الفتحات، واختر 1 (POS) من قائمة المنافذ.**ملاحظة:** ابدأ دائما الحلقة من نقطة البيع 0 إلى نقطة البيع 1.**شكل 6 - نافذة المصدر** 

| 🔀 Circuit Creation                                                                                                    |                                                                       | ×                    |
|----------------------------------------------------------------------------------------------------|-----------------------------------------------------------------------|----------------------|
| Circuit Attributes<br>Name: DATAN1N2<br>Type: STS<br>Size: STS-24c<br>Direction: 2-way<br>State: IS<br>Ckt state to drops: false<br>Protected Drops: No<br>Auto-ranging: false | Source Node: Studio Node 1 Source Slot: 6 (ML100T) Port: 1 (POS) STS: | Use Secondary Source |
|                                                                                                    | <back next=""> Fi</back>                                              | nish Cancel Help     |

انقر فوق Next **(التالي)**.تظهر نافذة الوجهة (راجع <u>شكل 7</u>).حدد Studio Node 2 كعقدة الوجهة من قائمة العقد.حدد 6 (ML100T) من قائمة الفتحات، واختر 1 (POS) من قائمة المنافذ.**شكل 7 - نافذة الوجهة** 

| 🔀 Circuit Creation                                                                                                    |                                                                           |                                                                                   |        |        |               | ×        |
|----------------------------------------------------------------------------------------------------|---------------------------------------------------------------------------|-----------------------------------------------------------------------------------|--------|--------|---------------|----------|
| Circuit Attributes<br>Name: DATAN1N2<br>Type: STS<br>Size: STS-24c<br>Direction: 2-way<br>State: IS<br>Ckt state to drops: false<br>Protected Drops: No<br>Auto-ranging: false<br>Source<br>Studio Node 1/s6/pPOS-1 | Destination<br>No<br>Destination<br>Slot: 6 (ML1<br>Port: 0 (POS)<br>STS: | de: Studio N<br>00T)<br>)                                                         | Node 2 | Use    | Secondary Des | tination |
|                                                                                                    |                                                                           | <back< td=""><td>Next&gt;</td><td>Finish</td><td>Cancel</td><td>Help</td></back<> | Next>  | Finish | Cancel        | Help     |
|                                                                                                    |                                                                           |                                                                                   |        |        |               |          |

انقر فوق Next **(التالي)**.تظهر نافذة تفضيلات توجيه الدائرة (راجع <u>الشكل 8</u>).قم بإلغاء تحديد خانة الاختيار **مسار محمي بالكامل** أثناء تنفيذ الحماية بواسطة RPR. يمكنك إما التحقق من **المسار تلقائيا** أو توجيه الدائرة يدويا. إذا أخترت التوجيه يدويا، فانتقل إلى الخطوة m.قم بإلغاء تحديد خانة الاختيار **للمسار المحمي بالكامل.شكل 8 - نافذة تفضيلات توجيه الدائرة** 

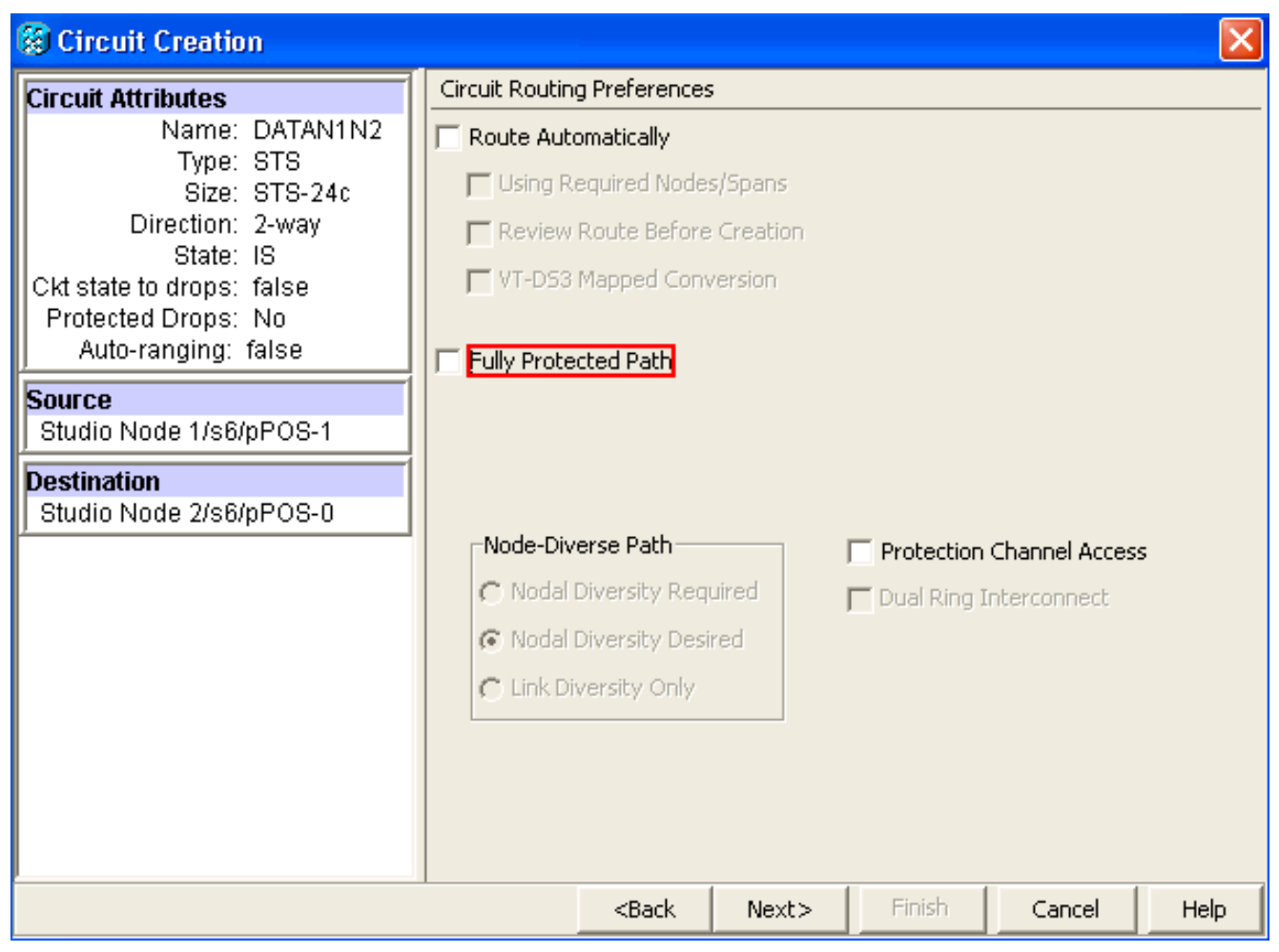

انقر فوق Next **(التالي)**.تظهر نافذة مراجعة/تحرير المسار (راجع <u>الشكل 9</u>).حدد العقدة المصدر، وانقر **إضافة فسحة بين دعامتين**.انقر فوق **إنهاء**.لقد اكتمل إنشاء الدائرة. <u>الشكل 9</u> يوضح الدائرة بين نقطة البيع 1 في العقدة 1 و 0 POS على العقدة 2.**الشكل 9 - دائرة بين POS1 على العقدة 1 و POS9 على العقدة 2** 

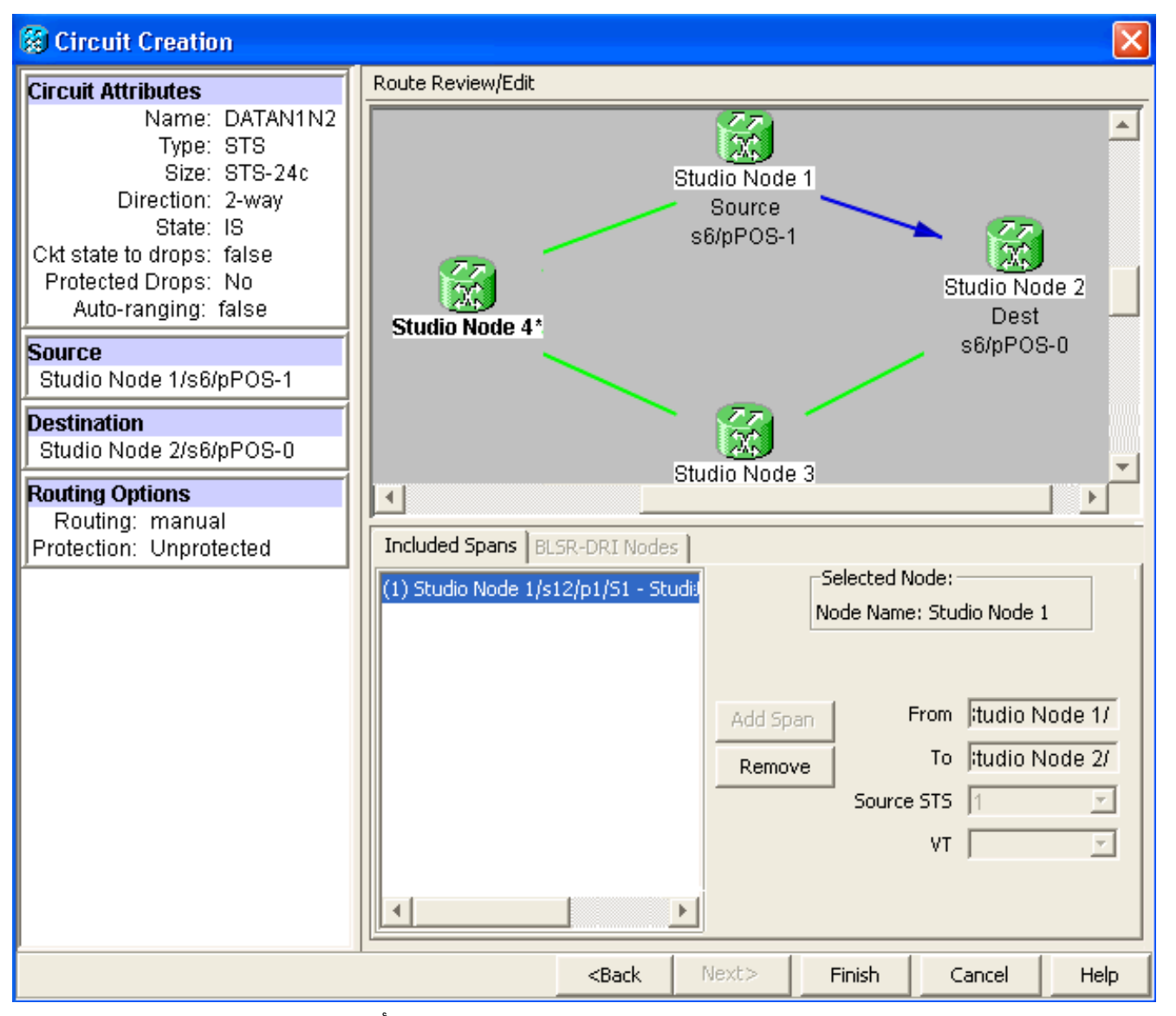

2. قم بإنشاء دائرة بين نقطة البيع 1 على العقدة 2 و 0 POS على العقدة 3.أستخدم الإجراء التفصيلي نفسه الموضح في <u>الخطوة 1</u>. <u>الشكل 10</u> يوضح الدائرة بين نقطة البيع 1 في العقدة 2 و 0 POS على العقدة 3.**شكل 10 - دائرة بين نقطة الوصول 1 على العقدة 2 و 0 POS على العقدة 3** 

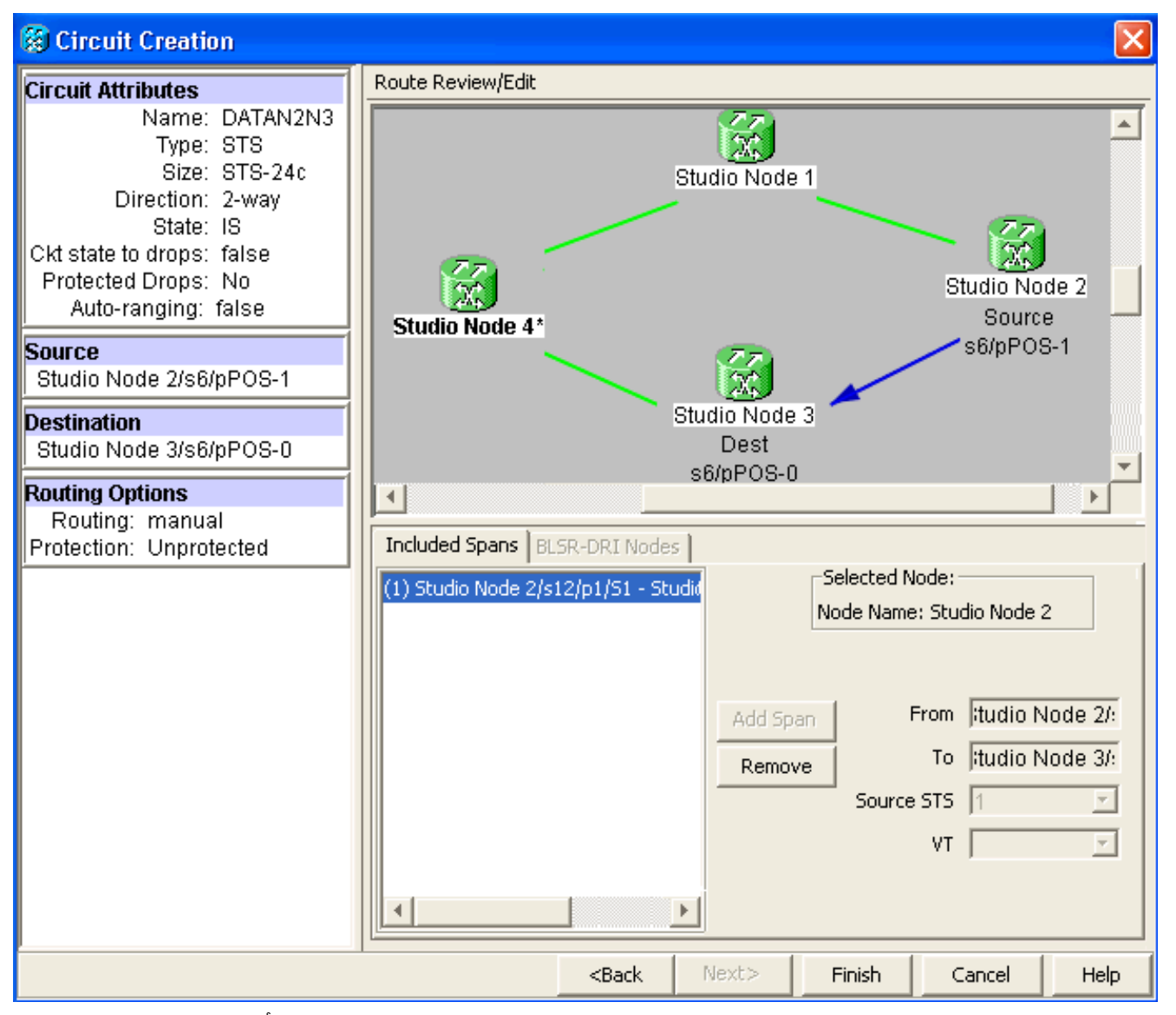

3. وبالمثل، يمكنك إنشاء دائرة بين نقطة البيع 1 على العقدة 3 و 0 POS على العقدة 4.أستخدم الإجراء التفصيلي نفسه الموضح في <u>الخطوة 1</u>. <u>الشكل 11</u> يوضح الدائرة بين 1 POS على العقدة 3 و 0 POS على العقدة 4.**شكل 11 - دائرة بين نقطة الوصول 1 على العقدة 3 و 0 POS على العقدة 4** 

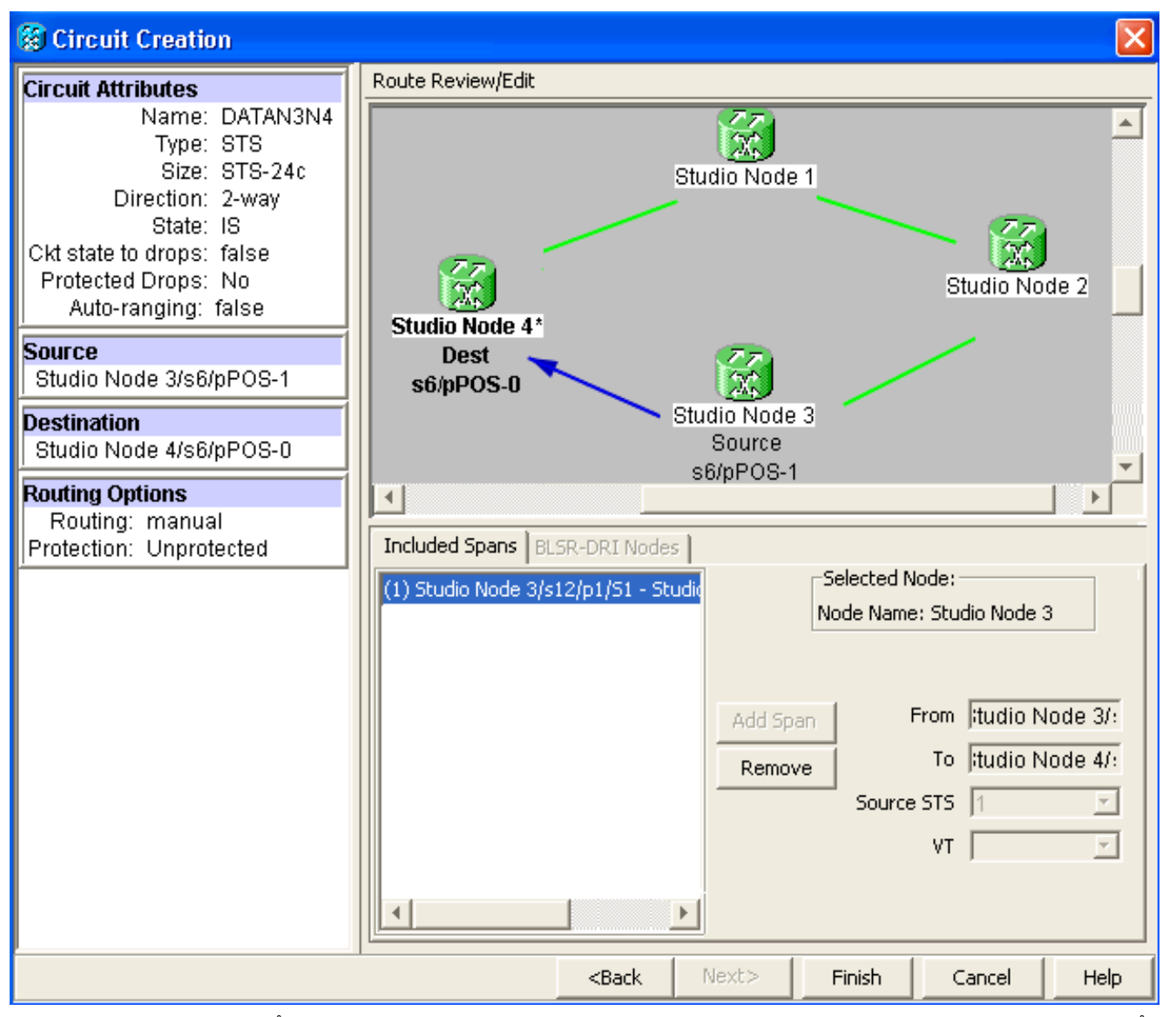

4. وأخيرا، يمكنك إنشاء دائرة بين نقطة البيع 1 على العقدة 4 و 0 POS على العقدة 1.أستخدم الإجراء التفصيلي نفسه الموضح في <u>الخطوة 1</u>. يوضح <u>الشكل</u> 12 الدائرة بين 1 POS على العقدة 4 و 0 POS على العقدة 1.**شكل 12 - دائرة بين نقطة الوصول 1 على العقدة 4 إلى نقطة الوصول 0 على العقدة 1** 

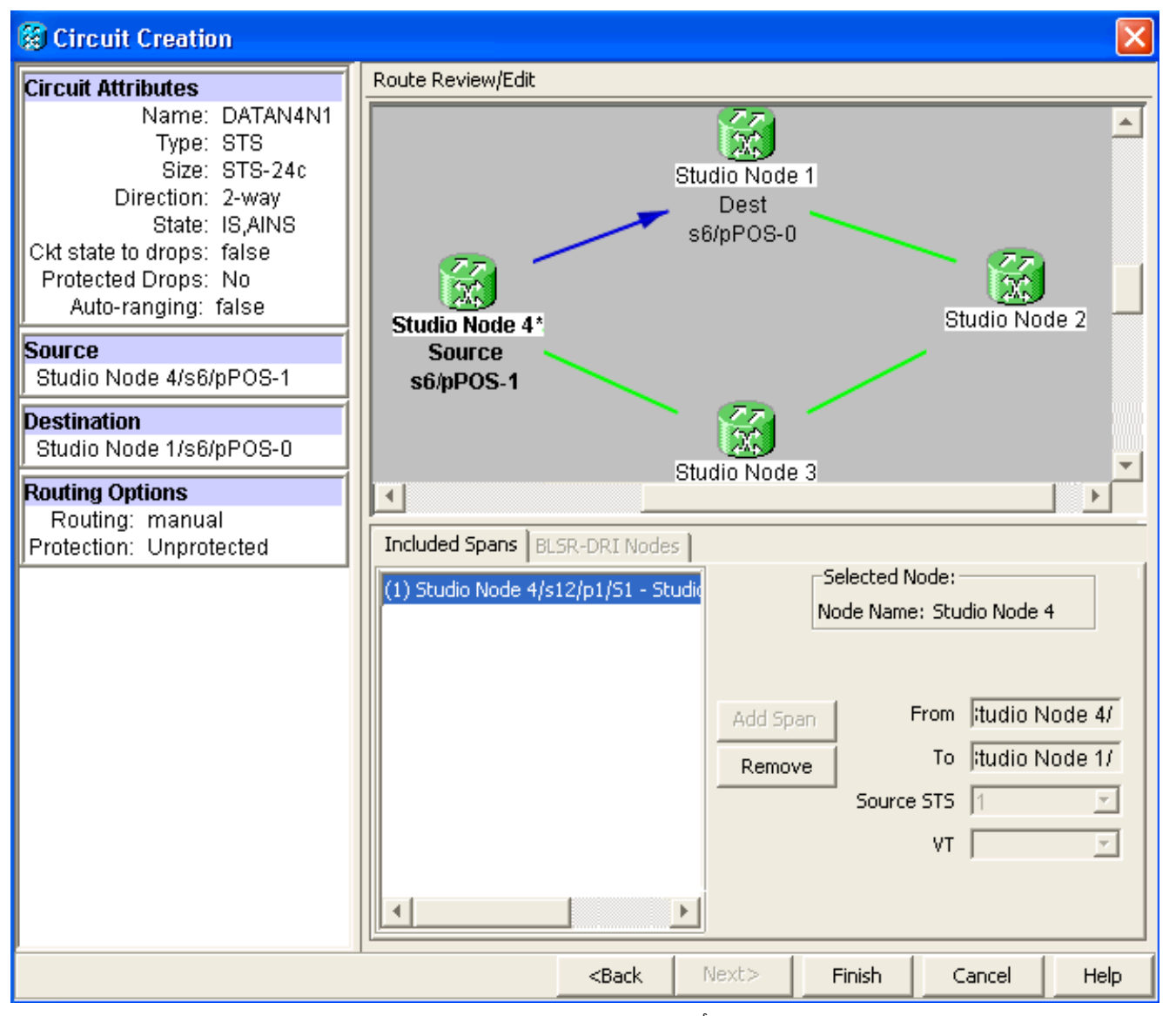

5. قم بتكوين بطاقة ML100T على العقدة 1.أكمل الخطوات التالية:قم بتشغيل الربط والتوجيه المدمج (IRB). bridge\_irb

#### تكوين واجهة SRP:

```
interface SPR1
ip address 10.1.1.1 255.0.0.0
carrier-delay msec 50
no keepalive
spr station-id 1
spr wrap delayed
hold-queue 150 in
```

#### تكوين واجهة POS0:

```
interface POS0
no ip address
carrier-delay msec 50
spr-intf-id 1
crc 32
```

#### تكوين واجهة POS1:

```
interface POS1
no ip address
spr-intf-id 1
crc 32
```

6. قم بتكوين بطاقة ML100T على العقدة 2.أكمل الخطوات التالية:قم بتشغيل الربط والتوجيه المدمج (IRB). bridge\_irb

#### تكوين واجهة SRP:

interface SPR1 ip address 10.1.1.2 255.0.0.0 carrier-delay msec 50 no keepalive spr station-id 2 spr wrap delayed hold-queue 150 in

#### تكوين واجهة POSO:

interface POS0 no ip address carrier-delay msec 50 spr-intf-id 1 crc 32 **:POS1 تکوین واجهة** 

#### حوين واجهه الحال

interface POS1 no ip address spr-intf-id 1 crc 32 !

7. قم بتكوين بطاقة ML100T على العقدة 3.أكمل الخطوات التالية:قم بتشغيل الربط والتوجيه المدمج (IRB). bridge\_irb

#### تكوين واجهة SRP:

interface SPR1 ip address 10.1.1.3 255.0.0.0 carrier-delay msec 50 no keepalive spr station-id 3 spr wrap delayed hold-queue 150 in

#### تكوين واجهة POSO:

interface POS0 no ip address carrier-delay msec 50 spr-intf-id 1 crc 32

#### تكوين واجهة POS1:

interface POS1 no ip address spr-intf-id 1 crc 32 !

#### 8. قم بتكوين بطاقة ML100T على العقدة 4.أكمل الخطوات التالية:قم بتشغيل الربط والتوجيه المدمج (IRB). bridge\_irb

#### تكوين واجهة SRP:

interface SPR1 ip address 10.1.1.4 255.0.0.0 carrier-delay msec 50 no keepalive spr station-id 4 spr wrap delayed hold-queue 150 in

#### تكوين واجهة POS0:

interface POS0 no ip address carrier-delay msec 50 spr-intf-id 1 crc 32

```
تكوين واجهة POS1:
!
interface POS1
no ip address
spr-intf-id 1
crc 32
```

### التحقق

للتحقق من التكوين، يجب عليك إختبار اتصال كل عقدة من كل عقدة أخرى بنجاح. يوفر هذا القسم إجراء التحقق خطوة بخطوة لضمان أن التكوين صحيح.

#### <u>الخطوة 1</u>

أكمل الخطوات التالية:

```
1. عقدة ping 2 والعقدة 3 والعقدة 4 من العقدة 1:
                                              Node_1_Slot_6#ping 10.1.1.2
                                            .Type escape sequence to abort
        :Sending 5, 100-byte ICMP Echos to 10.1.1.2, timeout is 2 seconds
                                                                     11111
  Success rate is 100 percent (5/5), round-trip min/avg/max = 4/11/32 ms
                                              Node_1_Slot_6#ping 10.1.1.3
                                            .Type escape sequence to abort
        :Sending 5, 100-byte ICMP Echos to 10.1.1.3, timeout is 2 seconds
                                                                     11111
    Success rate is 100 percent (5/5), round-trip min/avg/max = 4/8/24 ms
                                              Node_1_Slot_6#ping 10.1.1.4
                                            .Type escape sequence to abort
        :Sending 5, 100-byte ICMP Echos to 10.1.1.4, timeout is 2 seconds
                                                                     11111
     Success rate is 100 percent (5/5), round-trip min/avg/max = 4/5/8 ms
                                        قم باصدار الأمر show cdp neighbor.
                                          Node_1_Slot_6#show cdp neighbor
 Capability Codes: R - Router, T - Trans Bridge, B - Source Route Bridge
S - Switch, H - Host, I - IGMP, r - Repeater, P - Phone
Device ID
                Local Intrfce
                                 Holdtme
                                           Capability Platform Port ID
   Node_4_Slot_6
                                                           ONS-ML100TSPR1
                    SPR1
                                      137
                                                   R
   Node_3_Slot_6
                    SPR1
                                      162
                                                  RТ
                                                           ONS-ML100TSPR1
   Node_2_Slot_6
                    SPR1
                                      128
                                                           ONS-ML100TSPR1
                                                   R
```

#### <u>الخطوة 2</u>

بعد ذلك، أكمل الخطوات التالية:

```
1. avi llaste 2, iran jetril iran 1 ellaste 1 ellaste 3 ellaste 3 ellaste 4 ellaste 4 ellaste 3 ellaste 3 ellaste
```

Node\_2\_Slot\_6#ping 10.1.1.3

.Type escape sequence to abort :Sending 5, 100-byte ICMP Echos to 10.1.1.3, timeout is 2 seconds 11111 Success rate is 100 percent (5/5), round-trip min/avg/max = 4/4/8 ms Node\_2\_Slot\_6#ping 10.1.1.4 .Type escape sequence to abort :Sending 5, 100-byte ICMP Echos to 10.1.1.4, timeout is 2 seconds 11111 Success rate is 100 percent (5/5), round-trip min/avg/max = 4/4/8 ms 2. قم بإصدار الأمر show cdp neighbor. Node\_2\_Slot\_6#show cdp neighbor Capability Codes: R - Router, T - Trans Bridge, B - Source Route Bridge S - Switch, H - Host, I - IGMP, r - Repeater, P - Phone Device ID Local Intrfce Holdtme Capability Platform Port ID Node\_4\_Slot\_6 SPR1 175 R ONS-ML100TSPR1 171 RТ ONS-ML100TSPR1 Node\_1\_Slot\_6 SPR1

141

RТ

Node\_3\_Slot\_6

SPR1

#### <u>الخطوة 3</u>

أكمل الخطوات التالية:

ONS-ML100TSPR1

```
1. من العقدة 3، يتم إختبار اتصال العقدة 1 والعقدة 2 والعقدة 4 بنجاح.
                                             Node_3_Slot_6#ping 10.1.1.1
                                          .Type escape sequence to abort
      :Sending 5, 100-byte ICMP Echos to 10.1.1.1, timeout is 2 seconds
                                                                    11111
  Success rate is 100 percent (5/5), round-trip min/avg/max = 4/8/12 ms
                                             Node_3_Slot_6#ping 10.1.1.2
                                          .Type escape sequence to abort
      :Sending 5, 100-byte ICMP Echos to 10.1.1.2, timeout is 2 seconds
                                                                    11111
  Success rate is 100 percent (5/5), round-trip min/avg/max = 4/5/12 ms
                                             Node_3_Slot_6#ping 10.1.1.4
                                          .Type escape sequence to abort
      :Sending 5, 100-byte ICMP Echos to 10.1.1.4, timeout is 2 seconds
                                                                    11111
    Success rate is 80 percent (4/5), round-trip min/avg/max = 4/5/8 ms
                                       2. قم بإصدار الأمر show cdp neighbor.
                                         Node_3_Slot_6#show cdp neighbor
Capability Codes: R - Router, T - Trans Bridge, B - Source Route Bridge
```

S - Switch, H - Host, I - IGMP, r - Repeater, P - Phone Local Intrfce Capability Platform Port ID Device ID Holdtme Node\_4\_Slot\_6 SPR1 170 R ONS-ML100TSPR1 RТ Node\_1\_Slot\_6 SPR1 166 ONS-ML100TSPR1 Node\_2\_Slot\_6 SPR1 161 R ONS-ML100TSPR1

#### <u>الخطوة 4</u>

أخيرا، أكمل الخطوات التالية:

1. من العقدة 4، يتم إختبار اتصال العقدة 1 والعقدة 2 والعقدة 3 بنجاح. Node\_4\_Slot\_6#ping 10.1.1.1 .Type escape sequence to abort :Sending 5, 100-byte ICMP Echos to 10.1.1.1, timeout is 2 seconds

11111 Success rate is 100 percent (5/5), round-trip min/avg/max = 4/6/12 ms Node\_4\_Slot\_6#**ping 10.1.1.2** .Type escape sequence to abort :Sending 5, 100-byte ICMP Echos to 10.1.1.2, timeout is 2 seconds 11111 Success rate is 100 percent (5/5), round-trip min/avg/max = 4/5/8 ms Node\_4\_Slot\_6#ping 10.1.1.3 .Type escape sequence to abort :Sending 5, 100-byte ICMP Echos to 10.1.1.3, timeout is 2 seconds 11111 Success rate is 100 percent (5/5), round-trip min/avg/max = 4/6/12 ms 2. قم بإصدار الأمر show cdp neighbor. Node\_4\_Slot\_6#show cdp neighbor Capability Codes: R - Router, T - Trans Bridge, B - Source Route Bridge S - Switch, H - Host, I - IGMP, r - Repeater, P - Phone

Device IDLocal IntrfceHoldtmeCapabilityPlatformPort IDNode\_1\_Slot\_6SPR1152R TONS-ML100TSPR1Node\_3\_Slot\_6SPR1122R TONS-ML100TSPR1Node\_2\_Slot\_6SPR1147RONS-ML100TSPR1

# <u>معلومات ذات صلة</u>

• الدعم التقني والمستندات - Cisco Systems

ةمجرتاا مذه لوح

تمجرت Cisco تايان تايانق تال نم قعومجم مادختساب دنتسمل اذه Cisco تمجرت ملاعل العامي عيمج يف نيم دختسمل لمعد يوتحم ميدقت لقيرشبل و امك ققيقد نوكت نل قيل قمجرت لضفاً نأ قظعالم يجرُي .قصاخل امهتغلب Cisco ياخت .فرتحم مجرتم اممدقي يتل القيفارت عال قمجرت اعم ل احل اوه يل إ أم اد عوجرل اب يصوُتو تامجرت الاذة ققد نع اهتي لوئسم Systems الما يا إ أم الا عنه يل الان الانتيام الال الانتيال الانت الما